# LE FORMULAIRE OPENOFFICE

# Le principe

Le traitement de texte OpenOffice Writer propose une fonction qui permet de mettre à disposition des élèves un document sur lequel ils peuvent travailler sans courir le risque d'effacer certaines informations : la fonction 'formulaire'.

Un formulaire est un document dans lequel certains espaces sont réservés à la saisie de texte tandis que le reste du document est figé et ne peut pas être modifié.

## **Construction du formulaire**

Première étape : Dans un document OpenOffice Writer classique, on tape tout d'abord les consignes, les aides, le texte de référence...

Ensuite, il faut créer des espaces dans lesquels l'élève saisira ses réponses, son propre texte...

Un clic sur le bouton « Affichage » dans la barre de menu du logiciel puis sur l'item « Barres d'outils » fait apparaître un menu déroulant comme celui-ci :

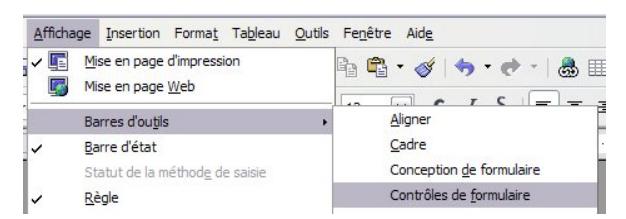

Sélectionner la ligne « Contrôles de formulaire » par un clic gauche (le clic 'normal') fait apparaître une nouvelle barre de menu flottante :

Pour ajouter une zone de saisie, il faut cliquer sur le bouton **(***zone de texte*)

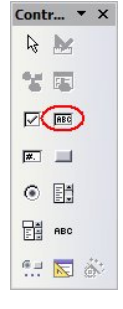

Contrairement au traitement de texte Word, la zone de texte n'est pas extensible, il faut donc l'adapter à la réponse que l'élève devra y saisir. Un premier réglage est possible avec les carrés verts qui ornent les coins de la zone de saisie.

| 1. | Qu'est-ce·qui·a·motivé·le·nar | rateur·dans·l'apprentissage·de·cette·lan | ngue·?¶ |
|----|-------------------------------|------------------------------------------|---------|
|    | Citation(s):                  | 0                                        |         |
|    | I                             |                                          |         |

Si le texte que l'élève doit taper tient sur une seule ligne ou s'il ne s'agit que de quelques mots, on peut s'arrêter là.

Si le texte doit comporter plusieurs lignes, il est souhaitable de permettre un défilement vertical. Pour obtenir ce résultat, un clic droit dans la zone de texte fait apparaître le menu contextuel suivant :

|   | ₽. | Position et taille |  |
|---|----|--------------------|--|
|   |    | Nommer l'objet     |  |
|   | 6  | Contrôle           |  |
| Γ | 55 | Formulaire         |  |

En effectuant un clic (gauche) sur l'item « Contrôle... », on fait apparaître une fenêtre :

On utilise l'ascenseur à droite pour descendre dans la liste.

| Général              | Données                      | Événements |                  |   |    |
|----------------------|------------------------------|------------|------------------|---|----|
| Police               |                              |            |                  |   | [  |
| Aligneme             | nt                           |            | Gauche           | ~ |    |
| Couleur o            | l'arrière-plai               | 1          | Par défaut       | ~ |    |
| Cadre                |                              |            | 3D               | ~ |    |
| Couleur o            | le bordure                   |            | Par défaut       | ~ |    |
| Type de              | texte                        |            | Plusieurs lignes | V | D. |
| Lignes fin           | issant par                   |            | LF (Unix)        | ~ |    |
| Barres de            | défilement                   |            | Vertical         | ~ | >  |
| Caractère<br>Masquer | es pour mot<br>la sélection. | s de passe | Oui              | ~ |    |
| Complém              | ent d'inform                 | ation      |                  |   |    |
| Texte d'a            | ide                          |            |                  |   |    |
| URL de l'a           | aide                         |            |                  |   |    |

Pour l'option« Type de texte », on sélectionne « Plusieurs lignes » et,

le cas échéant, pour l'option « Barres de défilement », on choisit « Vertical ».

| Général    | Données      | Événements |              |   |   |     |
|------------|--------------|------------|--------------|---|---|-----|
| Nom        |              |            | TextBox      |   | ļ | ^   |
| Champ d'e  | étiquette    |            |              |   |   |     |
| Longueur   | de texte m   | ах         | 0            | * |   |     |
| Activé     |              |            | Oui          | ~ |   |     |
| En lecture | seule        |            | Non          | ~ |   | 111 |
| Imprimer.  |              |            | Oui          | ~ |   |     |
| Tabstop    |              |            | Oui          | ~ |   |     |
| Séquence   | d'activation | 1          | 0            | * |   | _   |
| Texte par  | défaut       |            |              |   |   |     |
| Police     |              |            |              |   |   |     |
| Alignemer  | nt           |            | Gauche       | ~ |   |     |
| Couleur d  | arrière-plar |            | Par défaut   | ~ |   |     |
| Cadre      |              |            | 3D           | ~ |   |     |
| C 1 1      |              |            | Day Jiffarik |   |   | *   |

Il suffit alors de fermer cette fenêtre de paramétrage et le champ de saisie apparaît sous la forme suivante :

| • | 0 |   |
|---|---|---|
| ł |   | ÷ |
|   |   | - |

Une fois que l'on a formaté le champ de saisie, il est possible de le copier (Ctrl + C) pour le coller (Ctrl + V) à différents endroits du document en effectuant les ajustements nécessaires pour la taille.

On peut aussi ajouter une case à cocher ou une liste déroulante dans laquelle on saisira différentes réponses prédéterminées. Mais ces fonctions présentent ici un moindre intérêt. En effet, d'autres outils (comme Hot Patatoes) sont plus adaptés à ce type d'exercices.

Le document prend maintenant sa forme définitive :

| 0                                                                   |                                                                                                    |                                                                                                    |                                                                                                    |
|---------------------------------------------------------------------|----------------------------------------------------------------------------------------------------|----------------------------------------------------------------------------------------------------|----------------------------------------------------------------------------------------------------|
| I. Q8                                                               | est-ce-qui a-motivé le n                                                                                                    | arrateur dans 1'apprentissage de cette langu                                                                                                 | e-?¶                                                                                                    |
| Cit                                                                 | ation(s):                                                                                                    |                                                                                                    |                                                                                                    |
| Ré                                                                  | ponse:                                                                                                    |                                                                                                    |                                                                                                    |
|                                                                     |                                                                                                    |                                                                                                    | -                                                                                                    |
| 2. Co                                                               | mment secrit -11-son-pren                                                                                                    | mer contactavec son pays of accuent of                                                                                                    |                                                                                                    |
| Cit                                                                 | actori(s).                                                                                                    |                                                                                                    | 2                                                                                                    |
| Ré                                                                  | ponse:                                                                                                    |                                                                                                    | 2                                                                                                    |
|                                                                     | 1                                                                                                    |                                                                                                    | -                                                                                                    |
|                                                                     |                                                                                                    |                                                                                                    |                                                                                                    |
|                                                                     |                                                                                                    |                                                                                                    |                                                                                                    |
|                                                                     | avouer.goc-à.gon                                                                                                    | être décu par gon                                                                                                    |                                                                                                    |
|                                                                     | avouerggc-àggn¶                                                                                                    | être dêçu par gan                                                                                                    |                                                                                                    |
| ligezu                                                              | avouergqc-àgqn¶<br>nephrase avec chacun<br>es doivent former un te                                                                                        | être déçu par ggn<br>edes expressions, «<br>exte cohérent.¶                                                                                  |                                                                                                    |
| ligezu<br>phras                                                     | avouerggg-àggn¶<br>nephrase avec chacun<br>es doivent former un te                                                                                        | être dêçu par gan ¶<br>edere xpressions -<br>exte cohêrent ¶                                                                                 |                                                                                                    |
| ligezu<br>phras<br>1.                                               | avouer 992 - à 991 ¶<br>n ephrase avec chacun<br>ses doivent former un te                                                                                 | être-déçu par gan g<br>e derexpressions :<br>extecobérent.¶                                                                                  |                                                                                                    |
| ligezu<br>rphras<br>1.                                              | avouer gage à gan f<br>n ephrase avec chaoun<br>es doivent former un te                                                                                   | atredoju par gan f<br>odare zprastiona: -<br>axtecoh érent f                                                                                 | 3<br>3<br>3                                                                                                    |
| ligezu<br>phras<br>1.<br>2.                                         | avcuer 292-à 2921<br>n ephrase avec chacun<br>es doivent former un te                                                                                     | ètre déju par gan f<br>e de rexpressions :<br>axte cobérent (                                                                                |                                                                                                    |
| ligezu<br>phras<br>1.<br>2.                                         | avouergqc-àqqn (<br>nephraseavecchacun<br>esdoiventformerunte                                                                                             | àtre depu par agos f<br>e de rexpressions -<br>axte cohérent.¶                                                                               |                                                                                                    |
| ligezu<br>phras                                                     | avouerggc-iggn {                                                                                                    | itre depu paragon<br>edere expressions -<br>exte cohérent,¶                                                                                  |                                                                                                    |
| ligezu<br>phras<br>1.<br>2.<br>duizez                               | avour 220 à 221 f                                                                                                    | itredeju par.gan {<br>ederexpressions -<br>axtecohérent {<br>mairdu wProcèze/de <u>FranzKaßer</u> {                                          |                                                                                                    |
| ligezu<br>phras<br>1.<br>2.<br>duises<br>Jemar                      | avouer gqc-àqqn"<br>n ephrase ave cohacun<br>eedoivent former unto<br>elepassages uivant extr<br>domos ite Josef Kverlen                                  | itredeju par.qqnf<br>edesexpressions :<br>axterohérent,¶<br>mitdu wProcéz#de <u>FranzKafks</u> r:¶<br>mitdu wProcéz#de <u>FranzKafks</u> r:¶ |                                                                                                    |
| ligezu<br>phras<br>1.<br>2.<br>duises<br>Jemar                      | avouergqc-àqqn¶<br>nephraceavecchacun<br>erdoiventformerunte<br>elepassagesuivantextr<br>idmussteJosefKverlet                                             | itredegu par qqqn<br>edere xpressions -<br>xxrecoh ërent.<br>nairdu voProcés#de <u>FranzKafke</u> r:¶<br>amdet haben,¶                       | (X)<br>(X)<br>(X)                                                                                                    |
| ligezu<br>phras<br>1.<br>2.<br>duises<br>Jemar<br>1.<br>denne       | avouergqc-àqqn¶<br>nephraceavechacun<br>erdoiventformerunte<br>elepassagesuivantexti<br>id musite Josef Kverlet<br>ohnedass-eretwas Böses                 | eterségu paragan<br>ederexpressionz :<br>xxtecohérent<br>mirdu wProcézwde <u>FranzKafker</u> :<br>améd haben,¶                               | 11.1<br>11.1<br>11.1<br>11.1<br>11.1<br>11.1<br>11.1<br>11.                                                                                                    |
| ligezu<br>phras<br>1.<br>2.<br>duises<br>Jemar<br>1.<br>dennvo      | avouer gqc-àgqn ¶<br>n ephras e avec chacun<br>es doivent former unto<br>elepas mages uivant extr<br>idmus se Josef K velet<br>ohne dass-er et was Böses  | eterségu paragan<br>ederexpressions :<br>xxtecohérent<br>mirdu «Procèz»/de <u>FranzKafkar</u> :<br>mmdet haben,¶                             | A Normal Andrews States States |
| ligezu<br>phras<br>1.<br>2.<br>Jemar<br>1.<br>Jemar<br>1.<br>denn v | avouer gqc-àqqn¶<br>n ephras e avec chacun<br>es doivent former unto<br>elepassages uivan text,<br>id mus te Josef K. verlet<br>ohne dass-er et was Böses | iterésy paragan<br>ederexpressions -<br>extercohérent,<br>mirdu wProcés#de <u>FranzKafker</u> :¶<br>undet haben,¶                            | K N<br>K N<br>K N<br>K N                                                                                                    |

Mais il n'est pas encore utilisable par l'élève. Il faut le verrouiller en mode « Lecture seule ».

Pour cela, on clique dans le menu du logiciel sur l'item « Outils » puis sur « Options » et une fenêtre de paramétrage apparaît.

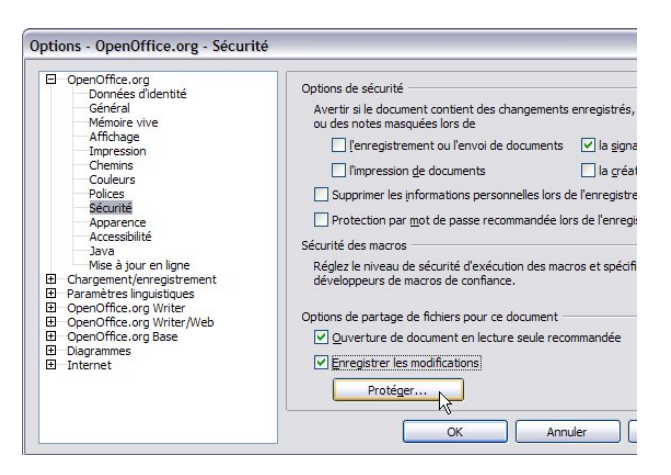

Dans cette fenêtre, on sélectionne la ligne « Sécurité »

puis on coche les cases « Ouverture du document en lecture seule recommandée »

et « Enregistrer les modifications ».

Cette dernière option permettra à l'élève d'enregistrer le document qu'il aura modifié mais sous un nom différent.

Pour finir, on clique sur le bouton « Protéger » et on saisit un mot de passe (au moins 5 caractères) puis on valide.

| Mot de passe *****      |      |
|-------------------------|------|
|                         | <    |
| Confirmation ***** Annu | ıler |

Lorsque la présentation est terminée, on enregistre la version définitive du document sur lequel les élèves auront à travailler.

A partir de ce moment, seuls les espaces de saisie sont modifiables.

### Travail de l'élève

Le professeur met le document à disposition de l'élève dans un dossier partagé (le dossier de la classe par exemple).

L'élève ouvre le document fourni par le professeur puis, à la fin de son travail, il clique dans le menu « Fichier » puis sur « Enregistrer sous... » et sauvegarde son document, éventuellement en ajoutant son patronyme.

C'est ce fichier que le professeur récupère pour correction.

Dans une salle multimédia de type Edu4, le professeur peut utiliser les fonction de distribution et de rapatriement des documents élèves.

## A quoi ça sert ?

L'objectif premier est une utilisation en labo multimédia ou dans une salle informatique. Ce type de document permet en effet de se dispenser d'un support papier qui encombre l'espace de travail de l'élève. Le formulaire est donc particulièrement adapté pour la mise en forme de résultats de recherche sur un site Web. L'élève peut aisément passer de la page de recherche à son document de travail, voire, le cas échéant effectuer des opérations de Copier-Coller.

Cet outil permet en outre de créer des documents dont la présentation normalisée est plus aisée à corriger.

Cette technique se prête aussi à des **tâches de rédaction** et de **mise en forme de l'expression écrite** : plus de brouillon, le texte est mis en forme dans le document lui-même et l'élève peut le retoucher par la suite après intervention du professeur. Seule la version finale corrigée sera imprimée, l'élève gardant ainsi une trace écrite 'propre' de son travail.

L'enseignant peut également **intervenir sur le document** (entre deux cours) pour apporter des modifications, suggérer une piste de travail, souligner (ou mettre en caractère gras) des passages à revoir...

Pour finir, le formulaire est relativement bien adapté à un **travail collaboratif**. Un premier élève intervient sur le document puis l'enregistre dans un dossier partagé par le groupe. Un second élève peut prendre le relais pour compléter...

#### **Quelques exemples :**

L'exercice suivant reprend des questions de *compréhension* sur un texte en proposant une *reformulation* personnelle ou une synthèse.

Dans un premier temps, l'élève rassemble les éléments du texte qui lui permettront de répondre aux questions. Dans un second temps, il formule son interprétation en rédigeant les réponses. Une amorce peut être suggérée.

| Citez les passages du texte qui se rapport<br>Répondez ensuite aux questions par des | tent aux questions suivantes<br>phrases entièrement rédigées: |
|--------------------------------------------------------------------------------------|---------------------------------------------------------------|
| 1. Qu'est-ce qui a motivé le narrateu                                                | r dans l'apprentissage de cette langue ?                      |
| Citation(s):                                                                         | Champs                                                        |
| Réponse:                                                                             | de saisie                                                     |

Dans l'exercice suivant, il s'agit de présenter à l'élève une série d'expressions qu'il peut utiliser dans la *production* d'un texte de commentaire ou d'explication.

L'élève rédige les phrases et peut ensuite en modifier l'ordre de manière à constituer le texte conformément à la consigne donnée. Pour cela, on peut naturellement exiger l'ajout de liens et d'articulations logiques.

| puer qqc à qqn être déçu par qqn<br>parase avec chacune des expressions.<br>prent former un texte cohérent. | ouer aac à aan |                   |
|----------------------------------------------------------------------------------------------------|----------------|-------------------|
| e phrase avec chacune des expressions.<br>doivent former un texte cohérent.                                 | 11 11          | être déçu par qqn |
|                                                                                                    |                |                   |
|                                                                                                    |                |                   |

La même méthode peut être employée pour l'*entraînement à la traduction*. Chaque unité (élément, phrase ou groupe de phrase) est proposée séparément et l'espace est réservé pour la saisie de la traduction. Cette approche permet de guider l'élève voire simplifie le travail d'évaluation.

| 1                                |             |
|----------------------------------|-------------|
| denn ohne dass er etwas Böses ge | etan hätte, |
| 2                                |             |
| wurde er eines Morgens verhaftet |             |

Pour les non-germanistes: « <sup>(1)</sup> On avait sûrement calomnié Joseph K. <sup>(2)</sup> car, sans avoir rien fait de mal, <sup>(3)</sup> il fut arrêté un matin. » (Traduction Alexandre Vialatte)